### Online Enrollment On platform "Eventus"

# for 2022 IDO ASIA DANCE FESTIVAL ONLINE COMPETITON

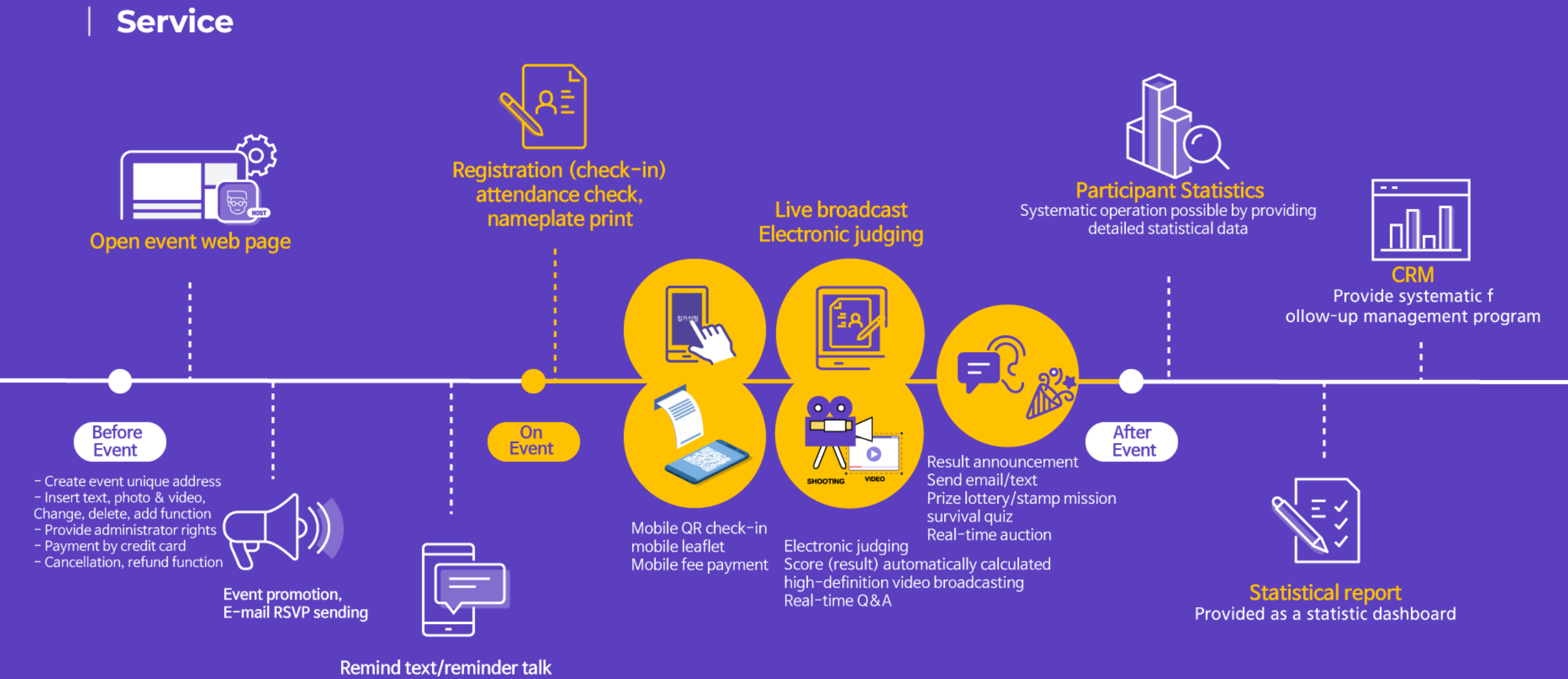

Send by individual/group

## Open it in <u>Google Chrome browser</u>. 2. Access https://event-us.kr/40888.

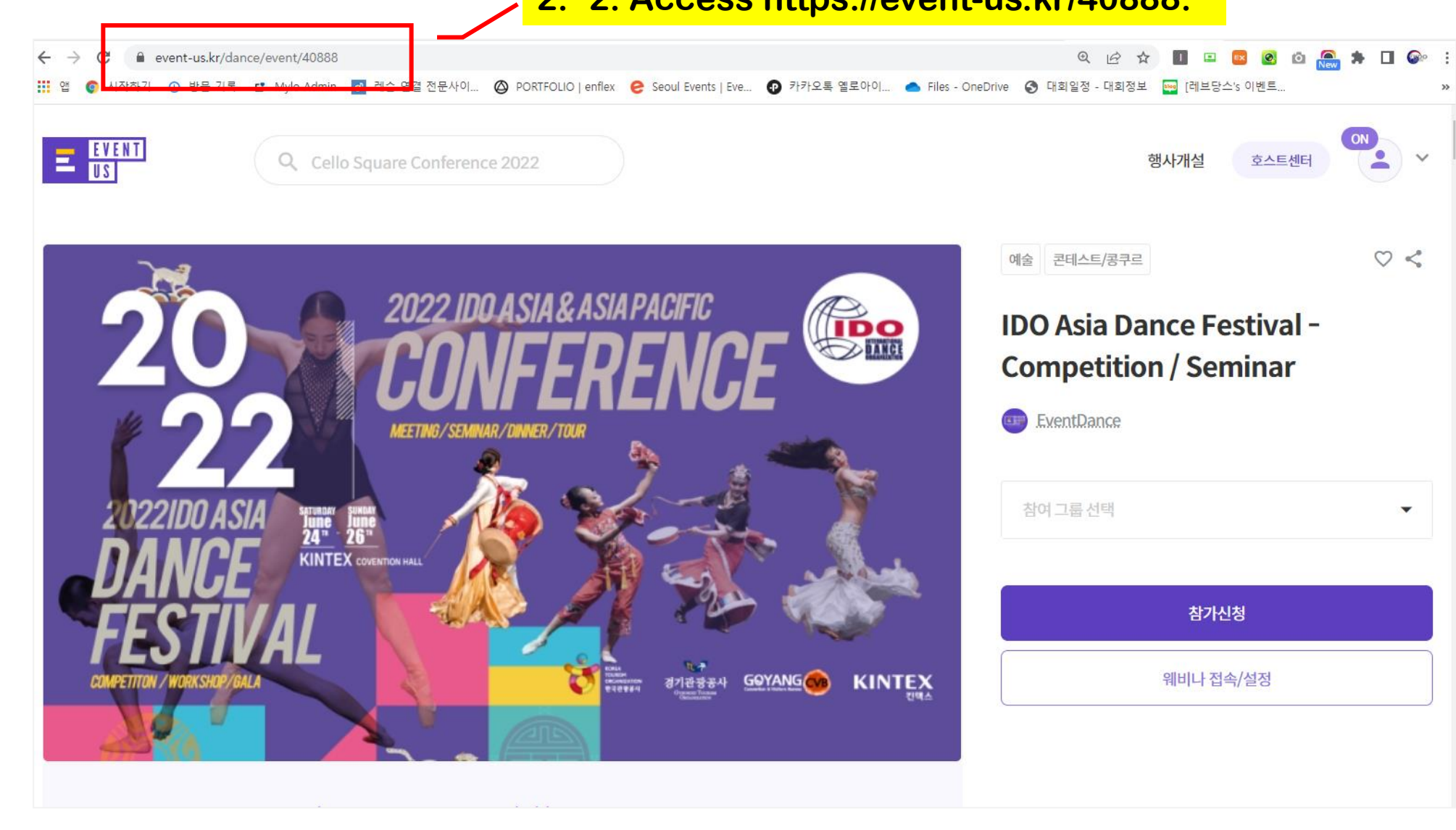

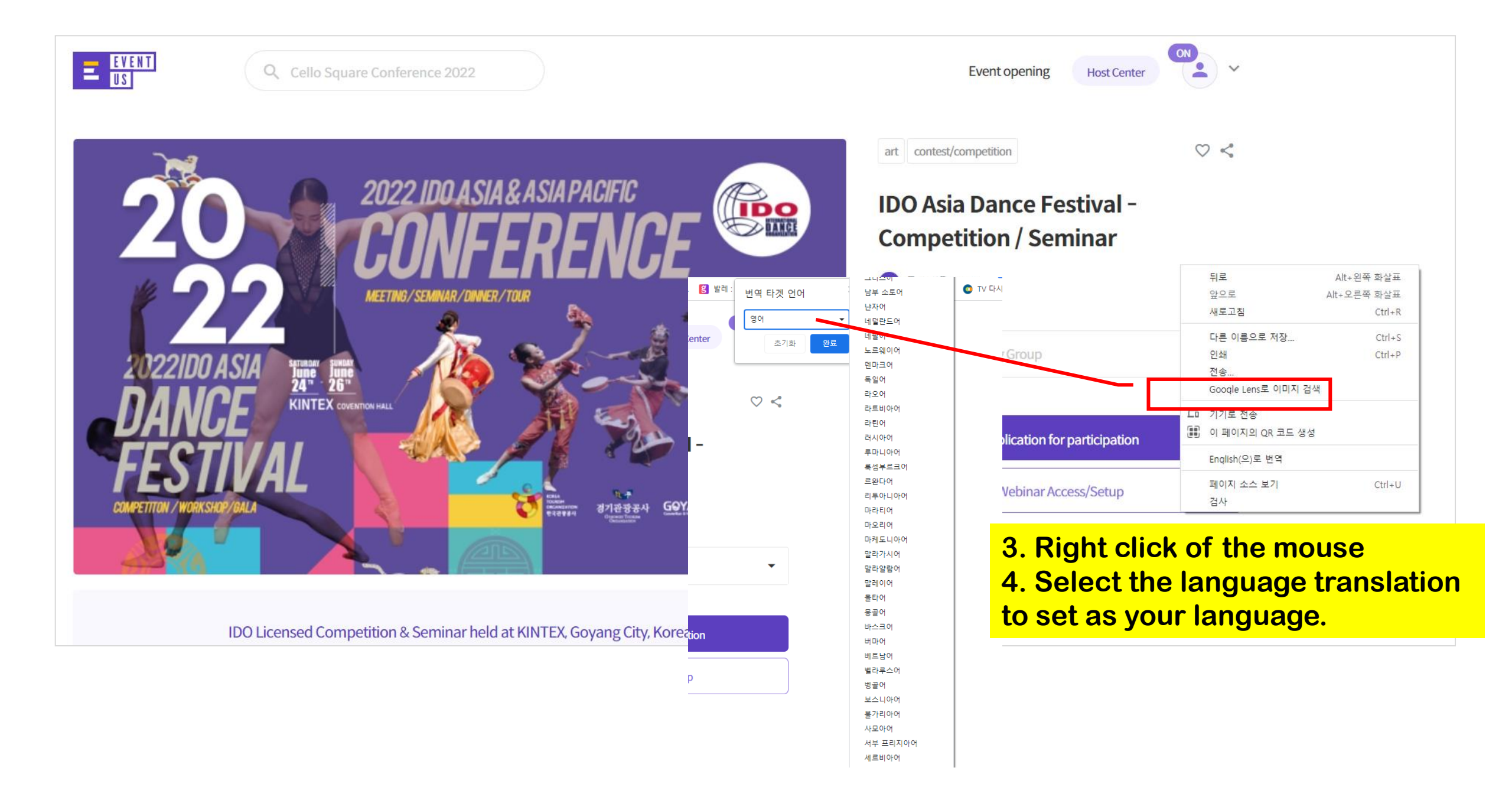

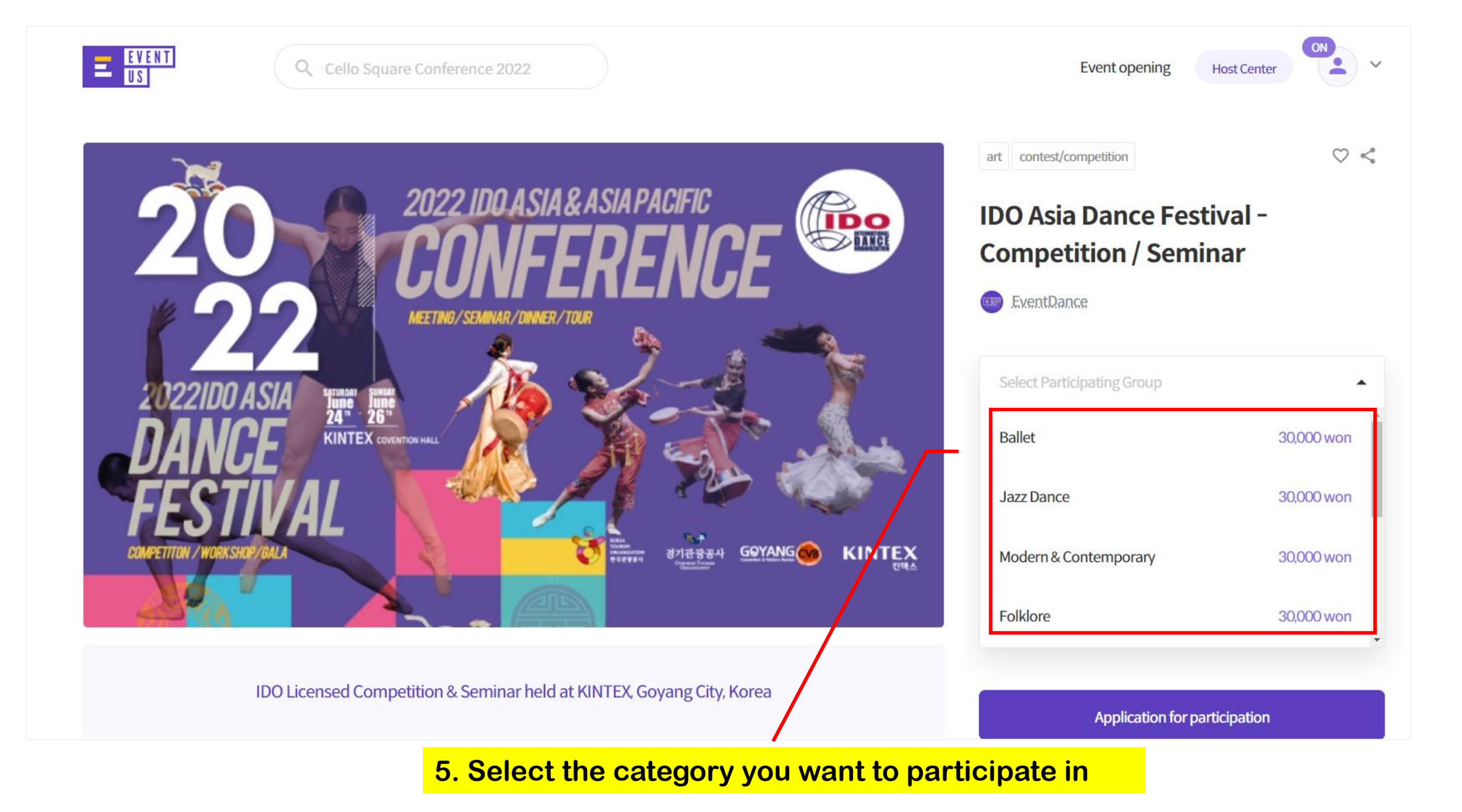

|               | Applicant info             | ormation                                    | Select Participating Group ~                                                           |
|---------------|----------------------------|---------------------------------------------|----------------------------------------------------------------------------------------|
|               | e-mai                      | idowdc@gmail.com                            |                                                                                        |
|               | name                       | 한국댄스연맹                                      | There is no group selected.                                                            |
| $\overline{}$ | Rhone number               | <b>010 ▼</b> 7223 <b>0026</b>               | final payment amount 0 won                                                             |
|               | gender                     | • male female                               | Payment Method 🖂                                                                       |
|               | belong                     | 한국댄스연맹(KDO)                                 | • Credit card Virtual Account Real-time bank transfer                                  |
|               | Pre-Survey                 |                                             | (Required) Accept the Terms of Service terms                                           |
|               | * Required                 | 6. Fill out the basic information of the    | equired) Third-party provision agreement terms                                         |
|               | (required) AGE *           | (Notice) <u>Only one participant (team)</u> | equired) Confirm purchase conditions and agree to payment<br>ency terms and conditions |
|               | O Junior 1                 | <u>can apply with one email and one</u>     | terms                                                                                  |
|               | Junior 2                   | mobile phone.                               | make a payment                                                                         |
|               | Adults                     | Duplicate application with the same en      | nail 🦷                                                                                 |
|               | Adults 2                   | and mobile phone number is not allowe       | <mark>ed.</mark>                                                                       |
|               | <ul> <li>Senior</li> </ul> | If one person wants to apply for more       |                                                                                        |
|               |                            | than one person, the email and mobile       |                                                                                        |
|               |                            | phone number must be different.             |                                                                                        |

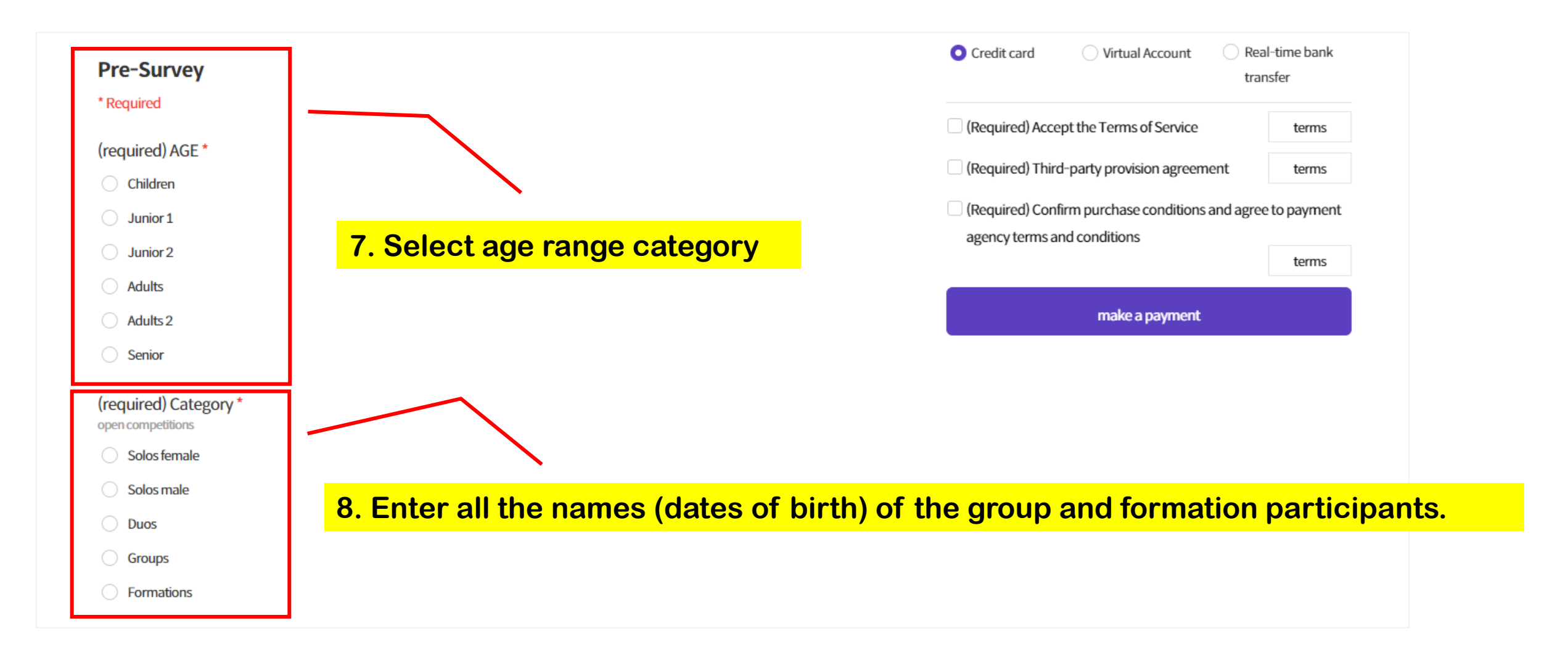

### 9. Enter your performance You tube video link address Your performance video (YouTube video link) final payment amount 0 won After uploading the video to YouTube, enter the link address here For group and formation participants only. Enter the names(dates of birth) of all dancers. Write the names and dates of birth of all participants in the group and formation division. Credit card Virtual Account Real-time bank Example: Jaeyoung Lee(1990,03,29), Hongmin, Kim(1997,04,20) .... transfer (Required) Accept the Terms of Service terms (Required) Third-party provision agreement terms (Required) Confirm purchase conditions and agree to payment Attachments agency terms and conditions terms Find files make a payment

11. Attach your performance video (MP4) as a file. In the above item, the YouTube video link address submitter must attach the music of the video.

| Application                                                                                  | ormation         |        |   |      | Select Participating Group                                                                                                    | ~                                                                          |
|----------------------------------------------------------------------------------------------|------------------|--------|---|------|----------------------------------------------------------------------------------------------------|----------------------------------------------------------------------------|
| e-mail                                                                                       | idowdc@gmail.com | n      |   |      |                                                                                                    |                                                                            |
|                                                                                              |                  |        |   |      | Selected Participating Group                                                                                                    |                                                                            |
| name                                                                                         | 한국댄스연맹           |        |   |      | Jazz Dance                                                                                                    | ×                                                                          |
|                                                                                              |                  |        |   |      | - One +                                                                                                    | 30,000 won                                                                 |
| Phone number                                                                                 | 010              | ▼ 7223 | } | 0026 |                                                                                                    |                                                                            |
| gender                                                                                       | 💿 male 🛛 fema    | le     |   |      | final payment amount                                                                                                    | 30,000 wor                                                                 |
|                                                                                              |                  |        |   |      |                                                                                                    |                                                                            |
| belong                                                                                       | 한국댄스연맹(KDO)      |        |   |      | Payment Method 🖂                                                                                                    |                                                                            |
| belong<br><b>Pre-Survey</b><br>* Required                                                    | 한국댄스연맹(KDO)      |        |   |      | Credit card     Virtual Account                                                                                                    | Real-time bank                                                             |
| belong<br>Pre-Survey<br>* Required<br>(required) AGE *                                       | 한국댄스연맹(KDO)      |        |   |      | Payment Method Image: Credit card       Virtual Account         Credit card       Virtual Account         (Required) Accept the Terms of Service                                                                                                    | Real-time bank<br>transfer<br>terms                                        |
| belong Pre-Survey * Required (required) AGE * Children                                       | 한국댄스연맹(KDO)      |        |   |      | Payment Method Image: Credit card       Virtual Account         Credit card       Virtual Account         (Required) Accept the Terms of Service         (Required) Third-party provision agreement                                                                                | Real-time bank<br>transfer<br>terms<br>terms                               |
| belong Pre-Survey *Required (required) AGE * Children Junior 1                               | 한국댄스연맹(KDO)      |        |   |      | Payment Method Image: Credit card       Virtual Account         Credit card       Virtual Account         (Required) Accept the Terms of Service         (Required) Third-party provision agreement         (Required) Confirm purchase conditions and                             | Real-time bank<br>transfer<br>terms<br>terms<br>d agree to payment         |
| belong Pre-Survey *Required (required) AGE * Children Junior 1 Junior 2                      | 한국댄스연맹(KDO)      |        |   |      | Payment Method Image: Credit card       Virtual Account         Credit card       Virtual Account         (Required) Accept the Terms of Service         (Required) Third-party provision agreement         (Required) Confirm purchase conditions and agency terms and conditions | Real-time bank<br>transfer<br>terms<br>terms<br>d agree to payment         |
| belong Pre-Survey * Required (required) AGE * Children Junior 1 Junior 2 Adults              | 한국댄스연맹(KDO)      |        |   |      | Payment Method Image: Credit card       Virtual Account         Credit card       Virtual Account         (Required) Accept the Terms of Service         (Required) Third-party provision agreement         (Required) Confirm purchase conditions and agency terms and conditions | Real-time bank<br>transfer<br>terms<br>terms<br>dagree to payment<br>terms |
| belong  Pre-Survey  * Required  (required) AGE *  Children Junior 1 Junior 2 Adults Adults 2 | 한국댄스연맹(KDO)      |        |   |      | Payment Method Image: Credit card       Virtual Account         Credit card       Virtual Account         (Required) Accept the Terms of Service         (Required) Third-party provision agreement         (Required) Confirm purchase conditions and agency terms and conditions | Real-time bank<br>transfer<br>terms<br>terms<br>dagree to payment<br>terms |

### **12. Pay the participation fee by credit card**

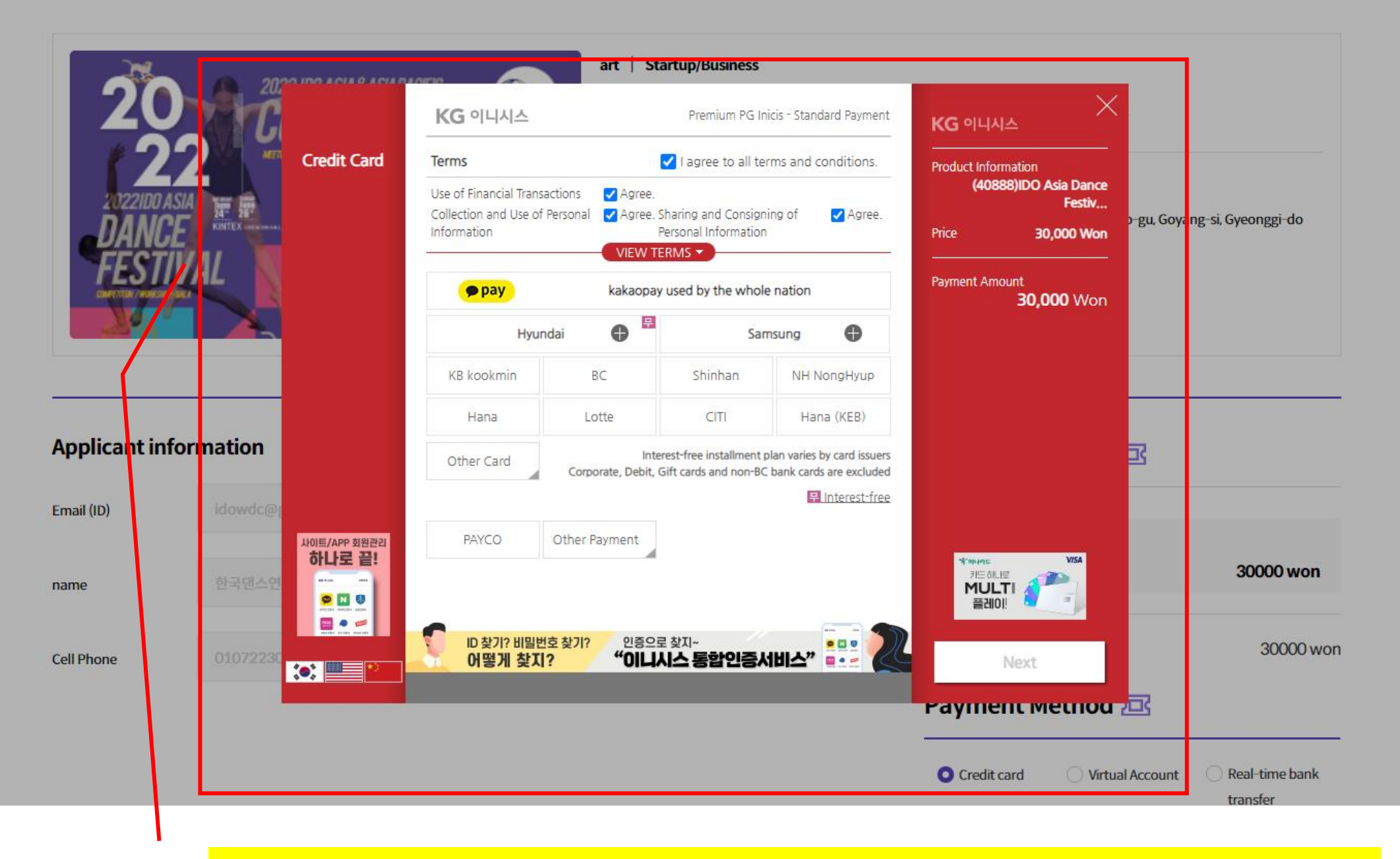

**14.Credit card payment -> Automatic confirmation sent to your email** 

<u>How to watch Live Video, Event Live</u> info. and Result On platform "Eventus"

# for 2022 IDO ASIA DANCE FESTIVAL ONLINE COMPETITON

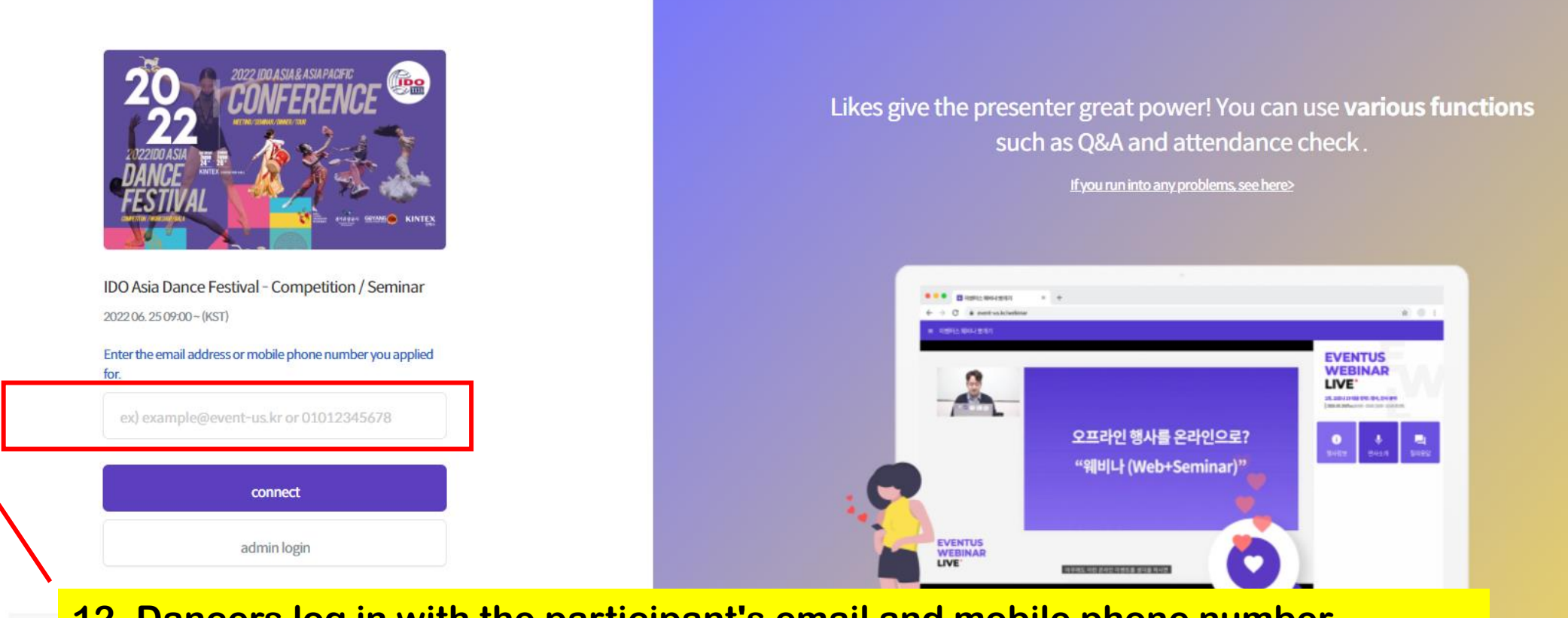

### 12. Dancers log in with the participant's email and mobile phone number

\* You can check the access code in the participation confirmation email or My Application

#### History.

\* It is recommended to use a PC and Chrome browser for a stable connection.

\* Connection may be lost if there is no activity for a long time.

\* If you do not know how to connect, contact the event host.

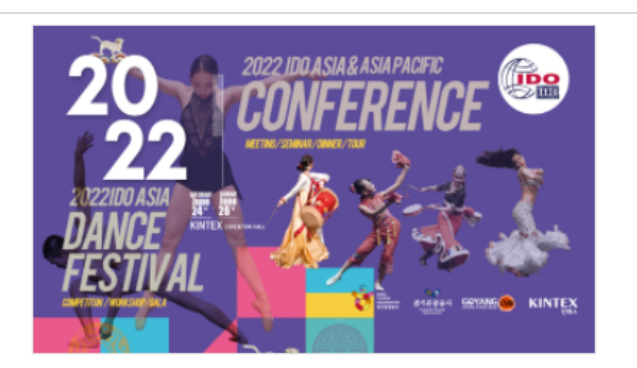

IDO Asia Dance Festival - Competition / Seminar

EventDance

#### Notice for Participants

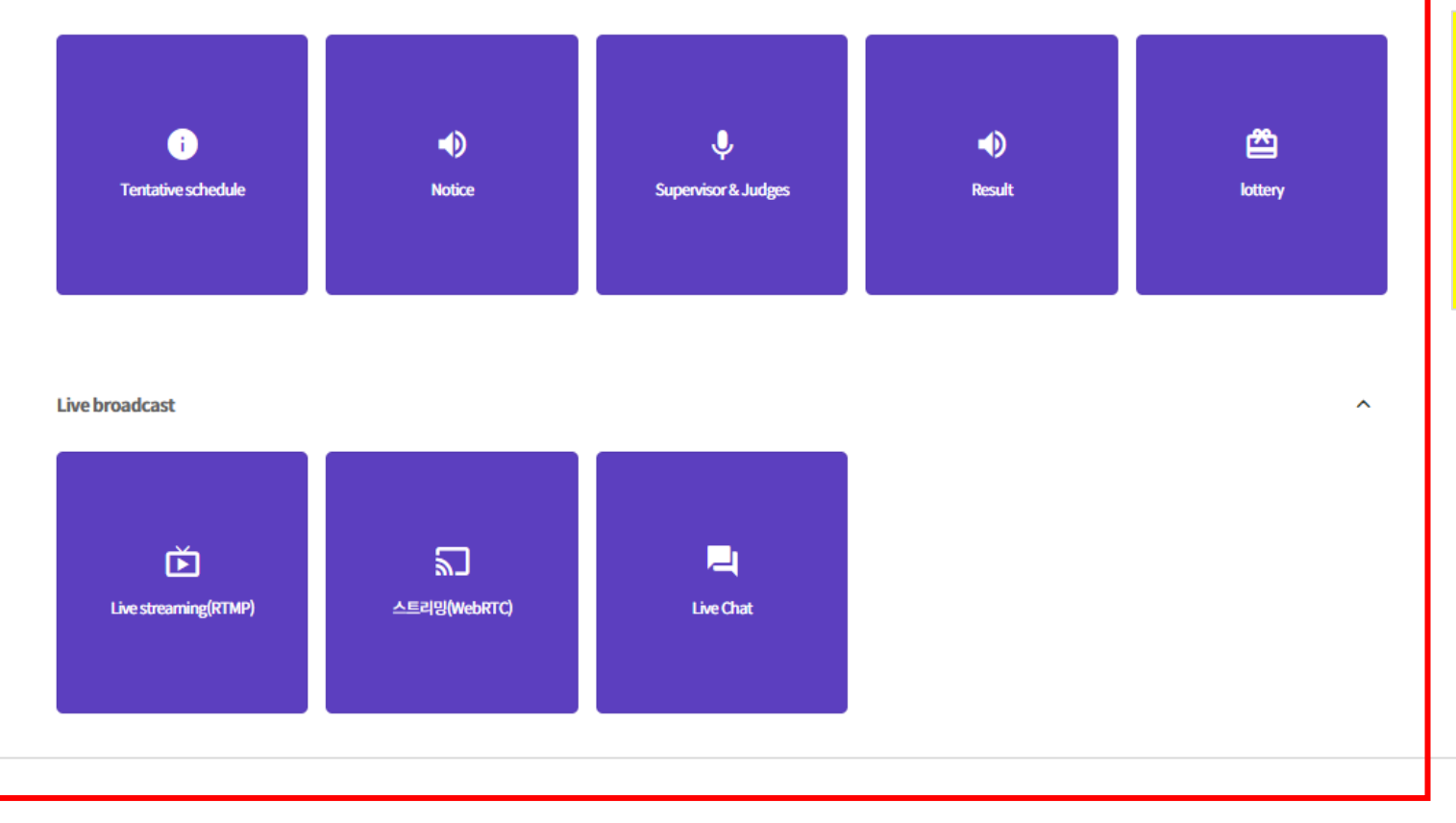

Dancers can access pages like this by accessing media devices such as mobiles, tablets, and laptops. Click the tab of the function you want to use.

 $\mathbf{\wedge}$ 

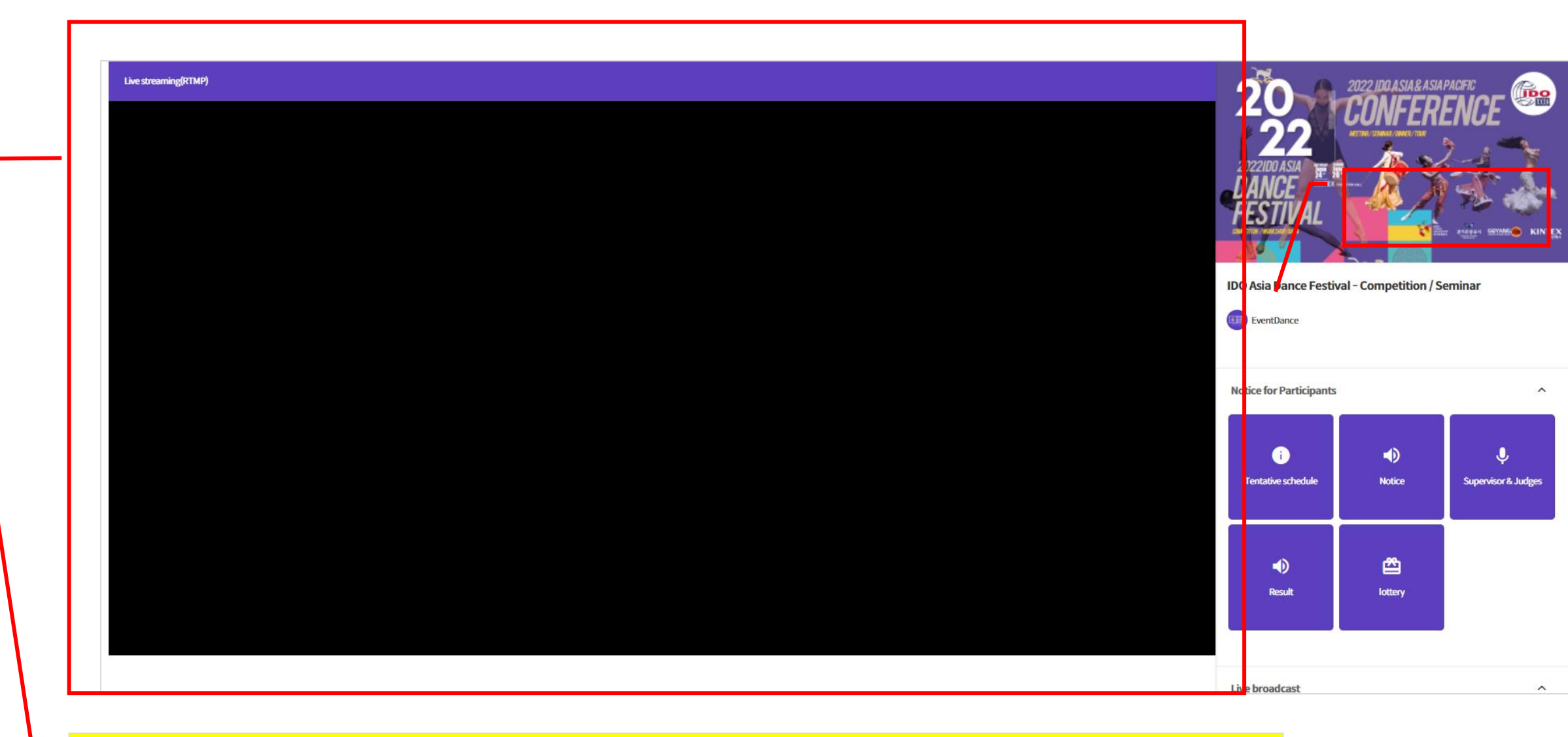

Click Live Streaming >>>> Dancers can watch videos of each dancer through live streaming.